# HOW TO VIEW COURT DOCKET LIST

### Step 1:

- Click on Log In
- Select Scheduling and select Monthly Court Calendar

### Step 2:

- Go to Court Calendar Parameters select the + box
- Input the information you would like to view: Such as Attorney name
- Click Retrieve

## Step 3:

- The only month displayed will be the one that was selected in Step 2
- Click on the court day you wish to view to see the list of cases set for that day

| <b>FULL</b>         | C <b>OURT</b><br>R P R I S E ™ |  |
|---------------------|--------------------------------|--|
| SEARC <u>h</u> es ~ | SCHE <u>D</u> ULING            |  |
| PUBLIC :            | Monthly Court Calendar         |  |
| PUBLIC :            |                                |  |
|                     |                                |  |
|                     |                                |  |
|                     |                                |  |
|                     |                                |  |

| DOCKETTIPE        | R. | COURTROOM (  | Н. | AD(E)    | R  |
|-------------------|----|--------------|----|----------|----|
| OFFICER           | R. | PROSECUTOR ( | R  | ATTORNEY | ų. |
| CEATION OFFICER + | R. |              |    |          |    |

# Image: Source Work More The The The The The Source Sourc

| Step 4 | 4: |
|--------|----|
|--------|----|

 The docket will appear for the day that was selected

| House the | 0.00                                                                                                    | period and the law         | 00010 | AND CONTRACT | altimete .      | Automatia                                     |
|-----------|----------------------------------------------------------------------------------------------------|----------------------------|-------|--------------|-----------------|-----------------------------------------------|
| Nue?4     | Database National<br>Database National<br>Database National                                                                                                    | 10071754<br>10021754       |       | Sections     | his bis ho      | Artists (M                                    |
| ment i    | Ambrecer                                                                                                    |                            |       |              |                 |                                               |
| 1000.24   | Darline else Seite<br>Der Keiter (N. 2014) (2006)<br>Case Nation (2010) (2014)                                                                                                    | 10001-2114<br>10001-2114   | н.    | Detters      | Trans Braze Row | Inclusion and                                 |
| Doubit's  | An Branke                                                                                                    |                            |       |              |                 |                                               |
| nue fa    | Conference and a series in the series of the series of the | 221512                     | н     | Incitia      | Non heren       | neu hario una finisat<br>Sectore 191          |
| Debr 1    | Addressed                                                                                                    |                            |       |              |                 |                                               |
| Reparts.  | Der Fühler ein zweich Rechtschalte<br>Gescherter (N. 2014-2027)<br>Diese Ferter: 1077972                                                                                                    | 2001 C 8 4<br>2007 - 7 8 4 |       | Berlin .     | -               | Anti-Apertonian (Second<br>Socialization (195 |
| DHINE 1   | AASTALIA                                                                                                    |                            |       |              |                 |                                               |
| No.       | Children erste Aprile Intel<br>General Bulle (2019)<br>Date Autor (2019)                                                                                                    | 1007 PSA<br>1007 CSN       | a l   | Decidera.    | Non-tenan       | Contractor of the owner                       |